## Finding LANforge Report Data

Goal: Properly configured, the LANforge server or the LANforge GUI can collect connection performance information in CSV format.

Network Testing and Emulation Solutions

By default, your LANforge server and your LANforge client do not save the data on connection and port performance. When you configure the save destination for this data, you can use it with any other tool that can read a CSV file.

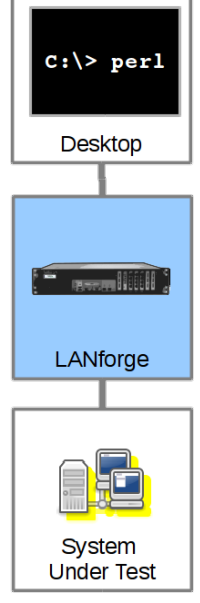

# Finding LANforge Report Data Select your Save Location

# You can tell the LANforge server to save data to a directory locally on the management machine, and you can configure your workstation running the the LANforge GUI to save data to a local desktop folder. First, find the Reporting Manager dialog by in the *Reporting* menu, and select *Report Manager* the client.

| coporting main                                                                       | o.go: o.i                    |                     |                                                              |           |                 | indinager nie ei       |                    |
|--------------------------------------------------------------------------------------|------------------------------|---------------------|--------------------------------------------------------------|-----------|-----------------|------------------------|--------------------|
| •                                                                                    | _                            | L                   | ANforge M                                                    | anager V  | ersion(5.3.6)   |                        | $\odot$ $\otimes$  |
| <u>Control</u> <u>R</u> eport                                                        | ing <u>T</u> ea              | ar-Off <u>I</u> nfo | <u>P</u> lugins                                              |           |                 |                        |                    |
| Print (                                                                              | Fit to Pa                    | ge)                 | Stop                                                         | All       | Restart Manager | Re                     | fresh HELP         |
| Print (                                                                              | <u>M</u> ulti Pag            | je)                 |                                                              |           |                 |                        |                    |
| Generic Dynam                                                                        | ic Repor                     | ts pup              | Resource Mgr Event Log Alerts Port Mgr VAP Stations Messages |           |                 |                        |                    |
| Status Reporting Manager VoIP/RTP VoIP/RTP Endps Armageddon Attenuators File-IO Laye |                              |                     |                                                              |           |                 | File-IO Layer-4        |                    |
| : Timer: Geraucc                                                                     | Report B                     | uilder              | est Manager                                                  | all       | ▼ Select A      | All Start <u>S</u> top | Quiesce Clea       |
| w 0 - 500 Go Display Create Modify De                                                |                              |                     |                                                              |           |                 | Mo <u>d</u> ify Delete |                    |
| Cross Connects for Selected Test Manager                                             |                              |                     |                                                              |           |                 |                        |                    |
| Name                                                                                 | Туре                         | State               | Pkt Rx A                                                     | Pkt Rx B  | Bps Rx A        | Bps Rx B               | Rx Drop % A Rx Dro |
| c201                                                                                 | LF/TCP                       | Run                 | 516,984                                                      | 258,490   | 510,125         | 255,062                | 0                  |
| сх-205                                                                               | k-205 LF/TCP Stopped         |                     | 0                                                            | 0         | 0               | 0                      | 0                  |
| tcp200                                                                               | p200 LF/TCP Run              |                     | 22,276                                                       | 22,279    | 999,993         | 999,958                | 0                  |
| udp200                                                                               | 200 LF/UDP Run 69,913 69,970 |                     | 1,999,993                                                    | 1,999,979 | 0               |                        |                    |
|                                                                                      |                              |                     |                                                              |           |                 | •                      |                    |
| Logged in to: localhost:4002 as: Admin                                               |                              |                     |                                                              |           |                 |                        |                    |

GUI Data Collection (Desktop Folder)

Collecting data on your local workstation is very convenient if you can leave the GUI running for the duration of your test scenario. The format of the data here should be similar to the format of the data saved to the server directory. The folders for collecting data are relative to the folder you start your GUI from. If you type in <code>lf\_data</code> that probably means <code>C:\Users\mumble\AppData\Local\LANforge-GUI\lf\_data</code>. You probably want to put in a fully qualified path thats more intuitive, like <code>C:\Users\mumble\Documents\lf\_data</code>.

| 🕌 Reporting Manager    |                                                   | _     | . 🗆              | × |  |
|------------------------|---------------------------------------------------|-------|------------------|---|--|
| Overview Generate      | Report Server Data Collection GUI Data Collection |       |                  |   |  |
| GUI Data Collection Di | r: C:\Users\Jed Reynolds\Documents\If_data        | Choos | Choose Directory |   |  |
| Report Data Frequenc   | y: Best Precision                                 | •     |                  |   |  |
| Collection Status:     | NOT saving reporting data.                        | Save  | Stopped          |   |  |
|                        |                                                   |       |                  |   |  |
|                        |                                                   |       |                  |   |  |
|                        |                                                   |       |                  |   |  |
|                        |                                                   |       |                  |   |  |
|                        |                                                   |       |                  |   |  |
|                        |                                                   |       |                  |   |  |
|                        | Close                                             |       |                  |   |  |

## Generate Report

The Report Generator uses the local data files. In that dialog shows the *Report Input Directory* field is a local folder where the CSV files collect. The *Save Reports to Directory* field is where HTMI and PDF files should collect.

| Reporting Manager                                                   | $\odot$ $\sim$ $\times$ |  |  |  |  |  |
|---------------------------------------------------------------------|-------------------------|--|--|--|--|--|
| Overview Generate Report Server Data Collection GUI Data Collection |                         |  |  |  |  |  |
| Report Input Data Dir: /home/lanforge/lf_data Choose Dire           |                         |  |  |  |  |  |
| Save Reports to Dir: /home/lanforge/lf_reports Choose Directory     |                         |  |  |  |  |  |
| Generate Report                                                     |                         |  |  |  |  |  |
|                                                                     |                         |  |  |  |  |  |
|                                                                     |                         |  |  |  |  |  |
|                                                                     |                         |  |  |  |  |  |
|                                                                     |                         |  |  |  |  |  |
|                                                                     |                         |  |  |  |  |  |
|                                                                     |                         |  |  |  |  |  |
| Close                                                               |                         |  |  |  |  |  |
|                                                                     |                         |  |  |  |  |  |

## Server Data Collection (Server Directory)

If your test scenario runs longer than your GUI can be up, you can configure the LANforge server to collect the data. The directory is relative to the **/home/lanforge** directory, so if you enter **lf\_data**, you would find the CSV files in **/home/lanforge/lf\_data**.

| Reporting Manager                                                   |  |  |  |  |  |
|---------------------------------------------------------------------|--|--|--|--|--|
| Overview Generate Report Server Data Collection GUI Data Collection |  |  |  |  |  |
| Manager Data Dir: If_data Apply                                     |  |  |  |  |  |
| 🗹 Save Endpoint Reports 🔽 Save Port Reports 🗹 Save Resource Reports |  |  |  |  |  |
| Collection Status: Saving Reporting Data to CSV files. Saving Stop  |  |  |  |  |  |
| Refresh Configuration                                               |  |  |  |  |  |
|                                                                     |  |  |  |  |  |
|                                                                     |  |  |  |  |  |
|                                                                     |  |  |  |  |  |
|                                                                     |  |  |  |  |  |
|                                                                     |  |  |  |  |  |
| Close                                                               |  |  |  |  |  |

You can take a look at the data files easily. Here is a server data collection directory:

| lanforge@jedt | test - | ~/1f_( | data   |     |   |       |                                                   |
|---------------|--------|--------|--------|-----|---|-------|---------------------------------------------------|
| total 2628    |        |        |        |     |   |       |                                                   |
| -rw-rr 1      | root   | root   | 31465  | Mar | 1 | 16:52 | w]an2 1.1.7 1488414451.csv                        |
| -rw-rr 1      | root   | root   | 31465  | Mar | 1 | 16:52 | w]an1 1.1.6 1488414451.csv                        |
| -rw-rr 1      | root   | root   | 31465  | Mar | 1 | 16:52 | w]an0 1.1.5 1488414451.csv                        |
| -rw-rr 1      | root   | root   | 90889  | Mar | 1 | 16:52 | wiphv2 1.1.4 1488414451.csv                       |
| -rw-rr 1      | root   | root   | 125299 | Mar | 1 | 16:52 | wiphy1_1.1.3_1488414451.csv                       |
| -rw-rr 1      | root   | root   | 101801 | Mar | 1 | 16:52 | wiphy0_1.1.2_1488414451.csv                       |
| -rw-rr 1      | root   | root   | 138049 | Mar | 1 | 16:52 | udp200-B_1488414451.csv                           |
| -rw-rr 1      | root   | root   | 137626 | Mar | 1 | 16:52 | udp200-A_1488414451.csv                           |
| -rw-rr 1      | root   | root   | 160328 | Mar | 1 | 16:52 | tcp200-B_1488414451.csv                           |
| -rw-rr 1      | root   | root   | 158351 | Mar | 1 | 16:52 | tcp200-A_1488414451.csv                           |
| -rw-rr 1      | root   | root   | 26376  | Mar | 1 | 16:52 | resource_jedtestcandelatechcom_1.1_1488414451.csv |
| -rw-rr 1      | root   | root   | 114505 | Mar | 1 | 16:52 | eth1_1.1.1_1488414451.csv                         |
| -rw-rr 1      | root   | root   | 43937  | Mar | 1 | 16:52 | eth0_1.1.0_1488414451.csv                         |
| -rw-rr 1      | root   | root   | 168161 | Mar | 1 | 16:52 | c201-B_1488414451.csv                             |
| -rw-rr 1      | root   | root   | 169329 | Mar | 1 | 16:52 | c201-A_1488414451.csv                             |
| -rw-rr 1      | root   | root   | 27937  | Mar | 1 | 16:52 | wlan2_1.2.7_1488414451.csv                        |
| -rw-rr 1      | root   | root   | 27937  | Mar | 1 | 16:52 | wlan1_1.2.6_1488414451.csv                        |
| -rw-rr 1      | root   | root   | 27937  | Mar | 1 | 16:52 | wlan0_1.2.5_1488414451.csv                        |
| -rw-rr 1      | root   | root   | 83629  | Mar | 1 | 16:52 | wiphy2_1.2.4_1488414451.csv                       |
| -rw-rr 1      | root   | root   | 114613 | Mar | 1 | 16:52 | wiphy1_1.2.3_1488414451.csv                       |
| -rw-rr 1      | root   | root   | 100485 | Mar | 1 | 16:52 | wiphy0_1.2.2_1488414451.csv                       |
| -rw-rr 1      | root   | root   | 327241 | Mar | 1 | 16:52 | vap0_1.1.8_1488414451.csv                         |
| -rw-rr 1      | root   | root   | 40057  | Mar | 1 | 16:52 | sta205_1.2.10_1488414451.csv                      |
| -rw-rr 1      | root   | root   | 48097  | Mar | 1 | 16:52 | sta200_1.2.8_1488414451.csv                       |
| -rw-rr 1      | root   | root   | 39289  | Mar | 1 | 16:52 | sta100_1.2.9_1488414451.csv                       |
| -rw-rr 1      | root   | root   | 21691  | Mar | 1 | 16:52 | resource_kedtest_1.2_1488414451.csv               |
| -rw-rr 1      | root   | root   | 105065 | Mar | 1 | 16:52 | eth1_1.2.1_1488414451.csv                         |
| -rw-rr 1      | root   | root   | 40789  | Mar | 1 | 16:52 | eth0_1.2.0_1488414451.csv                         |
|               |        |        |        |     |   |       |                                                   |

And using a utility like notepad, vi, more or less you can look at the file contents:

lanforge@jedtest:~/lf\_data TimeStamp,Name,EID,CX-Name,IS\_RUNNING,tx\_rate,bps\_tx\_rate\_3s,rx\_rate,bps\_rx\_rate\_3s,rx\_drop%x1000,tx\_pkts,rx\_pkts,tx\_bytes, rx\_bytes,rx\_dropped\_pkts,rx\_dup\_pkts,rx\_ooo\_pkts,rx\_wrong\_dev,rx\_crc\_failed,rx\_bit\_errors,TCP-RTX,conn\_timeouts,conn\_establ ished,tcp\_CWND,min\_conn\_duration\_ms,max\_conn\_duration\_ms,min\_reconn\_pause\_ms,max\_reconn\_pause\_ms,pattern,min\_pkt\_size,max\_p kt\_size,min\_tx\_rate,max\_tx\_rate,running\_for,last\_report,destination\_addr,source\_addr,min\_latency,avg\_latency,max\_latency,bo x\_width,lat\_0,lat\_1,lat\_2,lat\_3,lat\_4,lat\_5,lat\_6,lat\_7,lat\_8,lat\_9,lat\_10,lat\_11,lat\_12,lat\_13,lat\_14,lat\_15,min\_rt\_latency y,avg\_rt\_latency,max\_rt\_latency,rt\_box\_width,rt\_lat\_0,rt\_lat\_1,rt\_lat\_2,rt\_lat\_3,rt\_lat\_4,rt\_lat\_5,rt\_lat\_6,rt\_lat\_7,rt\_lat 8,rt\_lat\_9,rt\_lat\_10,rt\_lat\_11,rt\_lat\_12,rt\_lat\_13,rt\_lat\_14,drop\_amt\_5,drop\_amt\_ay\_drop\_amt,awg\_drop\_amt\_ax\_drop\_amt\_drop\_box\_wid th,drop\_amt\_1,drop\_amt\_2,drop\_amt\_3,drop\_amt\_4,drop\_amt\_5,drop\_amt\_6,drop\_amt\_7,drop\_amt\_8,drop\_amt\_9,drop\_amt\_1 0,drop\_amt\_11,drop\_amt\_12,drop\_amt\_14,drop\_amt\_15,RptTimer,files\_played,Avg\_Jitter, rx\_pkts\_11, rx\_pkts\_11, rx\_ gap\_5,gap\_6,gap\_7,gap\_8,gap\_9,gap\_10,gap\_11,gap\_12,gap\_13,gap\_14,gap\_15, 1488414454125,c201-A,1.2.8.21.2,c201,1,351397,351397,527098,527098,0258236,516474,16923754496,33847640064,0,0,0,0,0,13,0 ,7,47,4294967295,0,0,0,NCREASING,65536,65536,056000,256000,530813,0,10.26.0.2:33028,10.26.2.23:33027,6,7.746,14,114,163669,1 80254,152069,18998,1216,244,21,3,0,0,0,0,0,0,0,2336426,11878870,35109310212,17565213476,0,887418670,125.108,1021,1,295 1845,675627,328822,2693,397,6,11,2,0,0,433449,83017,0,2,2,0,:

## **Using Libre Office**

Importing the file into a spreadsheet like LibreOffice Calc is simple:

| • Open                                                                                                    | 8                                                                                                    |
|----------------------------------------------------------------------------------------------------|----------------------------------------------------------------------------------------------------|
| 🖌 🖪 jreynolds Documents If_data                                                                                                    |                                                                                                    |
| Location: c201-A_1488414451.csv                                                                                                    |                                                                                                    |
|                                                                                                    | Cine Medified -                                                                                                    |
| Places Name                                                                                                    | Size Modified V                                                                                                    |
|                                                                                                    | 2.1 MD 21:43                                                                                                    |
|                                                                                                    | U                                                                                                    |
|                                                                                                    |                                                                                                    |
| + - All files                                                                                                    | *                                                                                                    |
|                                                                                                    | Version                                                                                                    |
|                                                                                                    | version:                                                                                                    |
| Read-only                                                                                                    |                                                                                                    |
|                                                                                                    | Cancel Oper                                                                                                    |
|                                                                                                    |                                                                                                    |
|                                                                                                    |                                                                                                    |
| You only need to separate on comma (,)                                                                                                    |                                                                                                    |
| Text Import - [c201-A_1488414451.csv]                                                                                                    | 8                                                                                                    |
| Import                                                                                                    |                                                                                                    |
| Ch <u>a</u> racter set: Unicode (UTF-8)                                                                                                    | *<br>*                                                                                                    |
| Language: Default - English (USA)                                                                                                    | ▲<br>▼                                                                                                    |
| From row:                                                                                                    |                                                                                                    |
| Separator Options                                                                                                    |                                                                                                    |
| Fixed width     Separated b                                                                                                    | v                                                                                                    |
|                                                                                                    | Othor                                                                                                    |
|                                                                                                    |                                                                                                    |
| Merge <u>d</u> elimiters                                                                                                    | Te <u>x</u> t delimiter:                                                                                                    |
| Other Options                                                                                                    |                                                                                                    |
| Quoted field as text     Detect spece                                                                                                    | cial <u>n</u> umbers                                                                                                    |
| Fields                                                                                                    |                                                                                                    |
| Column type:                                                                                                    |                                                                                                    |
| Standard Standard Standard Standard Standard                                                                                                    | andard Standard Star                                                                                                    |
| 1 TimeStamp Name EID CX-Name IS<br>2 1488414454125 c201-A 1.2.8.21.2 c201 1                                                                                                    | E_RUNNING tx_rate bps<br>351397 351                                                                                                    |
| 3 1488414459236 c201-A 1.2.8.21.2 c201 1                                                                                                    | 175053 175                                                                                                    |
| 5 1488414469238 c201-A 1.2.8.21.2 c201 1                                                                                                    | 352224 352                                                                                                    |
| 6 1488414474244 c201-A 1.2.8.21.2 c201 1<br>7 1488414479286 c201-A 1.2.8.21.2 c201 1                                                                                                    | 176349 176<br>352461 352                                                                                                    |
| 8 1488414484287 c201-A 1.2.8.21.2 c201 1                                                                                                    | 175053 175 -                                                                                                    |
|                                                                                                    |                                                                                                    |
| Help                                                                                                    | <u>O</u> K <u>C</u> ancel                                                                                                    |
| h dia ana ana ana ana ana ana ana ana ana a                                                                                                    |                                                                                                    |
|                                                                                                    |                                                                                                    |
| File Edit View Insert Format Sheet Data Tools Window Help                                                                                                    | x<br>x                                                                                                    |
| u · ≤ · M · a ≤ · × × · · · · · · · · · · · · · · · ·                                                                                                    | ∷∎∎⊯∕≋⊗≥⊑™⊡⊂∠∕<br>ﷺ≴∉∉⊡·≣·⊑·⊑∎≣≞                                                                                                    |
| A1 • $\frac{1}{2}$ $\frac{1}{2}$ = TimeStamp<br>A B C D E F G H I                                                                                                    | J K L M N                                                                                                    |
| Investanp         Name         EU0         CXNempe IS PUNNING (rate bps to rate 3s (rate bps to rate 3s (rate 3s (r | 0 258236 516474 16923754496 338475<br>0 258236 516474 1692385568 338475<br>0 258238 516478 16923885568 338475<br>0 258240 516478 1692386568 338475                                                                     |
| 5         148841449298c201.4         1.2.8.21.2         c.201         1         392224         52234         522846         538316           6         1488414472244c201.A         1.2.8.21.2         c.201         1         176349         176348         529046         529048           7         1488414470246c201.A         1.2.8.21.2         c.201         1         352451         529646         529698           5         148841470246c201.A         1.2.8.21.2         c.201         1         352451         529698         529698                                                                                                    | 0 258243 516488 16924213248 338485<br>0 258245 516493 16924344320 338485<br>0 258248 516498 16924540928 338495                                                                                                    |
| 8         1468414642677c01-A         1.2.821.2         c201         1         175053         1571653         557162         557162           9         146841464257c201-A         1.2.821.2         c201         1         370224         350224         552336         553336           10         1468414649057c01-A         1.2.821.2         c201         1         370526         525681         525981           11         146841464907c01-A         1.2.821.2         c201         1         170525         525681         525981           11         146841466907c01-A         1.2.821.2         c201         1         3704291         529406                                                                                                    | 0 258250 516503 1692467200 338495<br>0 258253 516508 16924868608 338495<br>0 258255 516513 1692499560 338501<br>0 258258 516513 1692499560 338501                                                                      |
| 12         1468414504517c201.A         1.2.8.21.2         c201         1         176408         176408         529226         529226           3         1468414506516201.A         1.2.8.21.2         c201         1         349757         349757         524837         524837           14         1468441545020201.A         1.2.8.21.2         c201         1         375405         376810         350810                                                                                                    | 0 258260 516523 16925327360 338506<br>0 258263 516528 16925523968 338511<br>0 258265 516532 16925655040 338514                                                                                                    |
| 15         14884(45)957/c01.4         1.2.8.21.2         c201         1         175640         572050         520200           16         14884(45)9567/c01.4         1.2.8.21.2         c201         1         315040         520568         520568           17         14884(45)9569(c)01.4         1.2.8.21.2         c201         1         176053         528160         528160                                                                                                    | 0 258267 516537 16925786112 338517<br>0 258270 516542 16925962720 33852<br>0 258272 516547 1692513792 338524                                                                                                    |
| 1m         1m                                                                                                    | v 258277 516552 19926310400 338527<br>0 258277 516557 16926441472 338530<br>0 258280 516562 16926638080 338534<br>0 258282 516562 16926538080 338534                                                                   |
| 22         1488414554737 c201.4         1.2.8.21.2         c201         1         35244         526514         536514           23         1488414559736c201.4         1.2.8.21.2         c201         1         37246         174636         524614         556514           24         14884145647937c201.4         1.2.8.21.2         c201         1         374636         524810         524810           24         14884145647937c201.4         1.2.8.21.2         c201         1         350026         526392         526392                                                                                                    | 0 258285 516572 10920965700 33854<br>0 258287 516577 10927096832 338543<br>0 258290 516582 10927293440 338547                                                                                                    |
| 1 4 400 41 400 14 14 0 0 0 0 10 1000 1 1 17000 10 10000 10000                                                                                                    | 0 258292 516585 16927/2/512 3385/6                                                                                                    |
| 25         14000415007/41/C01-94         1.2.6.2.1.2         C201         1         17099/2         0000/0         0000/0         0000/0         0000/0         0000/0         0000/0         0000/0         0000/0         0000/0         0000/0         0000/0         0000/0         0000/0         0000/0         0000/0         0000/0         0000/0         0000/0         0000/0         0000/0         0000/0         0000/0         0000/0         0000/0         0000/0         0000/0         0000/0         0000/0         0000/0         0000/0         0000/0         0000/0         0000/0         0000/0         0000/0         0000/0         0000/0         0000/0         0000/0         0000/0         0000/0         0000/0         0000/0         0000/0         0000/0         0000/0         0000/0         0000/0         0000/0         0000/0         0000/0         0000/0         0000/0         0000/0         0000/0         0000/0         0000/0         0000/0         0000/0         0000/0         0000/0         0000/0         0000/0         0000/0         0000/0         0000/0         0000/0         0000/0         0000/0         0000/0         0000/0         0000/0         0000/0         0000/0         0000/0         0000/0         0000/0         0000/0         <                                                                                                    | 0 258294 516591 1692755584 338553<br>0 258297 516595 16927752192 338555<br>0 258299 516991 16927752192 338556                                                                                                    |
| C         148844 (20174) (1.0.1.4.1.2.0.1.2.         COL         1         17986         17986         5500.0         1800.4           71         48844 (20174) (1.0.1.4.1.2.0.2.2.         COL         1         17986         5500.0         5500.0         5500.0         5500.0         5500.0         5500.0         5500.0         5500.0         5500.0         5500.0         5500.0         5500.0         5500.0         5500.0         5500.0         5500.0         5500.0         5500.0         5500.0         5500.0         5500.0         5500.0         5500.0         5500.0         5500.0         5500.0         5500.0         5500.0         5500.0         5500.0         5500.0         5500.0         5500.0         5500.0         5500.0         5500.0         5500.0         5500.0         5500.0         5500.0         5500.0         5500.0         5500.0         5500.0         5500.0         5500.0         5500.0         5500.0         5500.0         5500.0         5500.0         5500.0         5500.0         5500.0         5500.0         5500.0         5500.0         5500.0         5500.0         5500.0         5500.0         5500.0         5500.0         5500.0         5500.0         5500.0         5500.0         5500.0         5500.0         5500.0 </td <td>0 256294 51691 1662755544 33855<br/>0 256294 51691 1662755544 33855<br/>0 256295 516050 16927752192 33855<br/>0 256295 516606 16926079872 33855<br/>0 258902 516606 16926079872 33855<br/>0 258904 c14611 16026910044 99866</td>                                                                                                    | 0 256294 51691 1662755544 33855<br>0 256294 51691 1662755544 33855<br>0 256295 516050 16927752192 33855<br>0 256295 516606 16926079872 33855<br>0 258902 516606 16926079872 33855<br>0 258904 c14611 16026910044 99866 |

## The timestamp column

Libre Office does not have a builtin formula to do this, but it has been discussed here. And the solution is a formula that looks like this:

and then you format the column as Date.

## Scripting with Bash

There are a number of ways to collect an dort the data with shell utilities. The first utility to consider is **cut**, then **awk**. The first column of the endpoint file we are going to read is the timestamp, the 14th is the rx bytes.

#### Reading the Data and RX Bytes

**Converting Unix Date** 

```
$ head -n2 c201-A_1488414451.csv | cut -d, -f1
TimeStamp
1488414454125
$ date -d @1488414454125
Mon Dec 23 19:28:45 PST 49135
```

Using bash

```
$ head -n2 c201-A_1488414451.csv | (while IFS=, read -a L; do echo ${L[13]}; done)
rx_bytes
33847640064
```

Using cut

```
$ head -n2 c201-A_1488414451.csv | cut -d, -f14
rx_bytes
33847640064
```

Using awk

```
$ head -n2 c201-A_1488414451.csv | awk -F, '{print $14}'
rx_bytes
33847640064
head -n2 c201-A_1488414451.csv | awk -F, '{print $1 "\t" $14}'
TimeStamp rx_bytes
1488414454125 33847640064
```

## Scripting with Perl

It is a lot easier to do math with a perl script than a bash or an awk script. You can pipe things into perl or perl will read the last argument of the -ne switches as an input file.

Not everthing you do in perl is going to be a one-liner. Here's an example of the same script as a more properly formatted perl file:

```
#!/usr/bin/perl
my $tt=0;
my @tstamps=();
my @rxb=();
```

```
while(<>) {
  @v = split(/,/, $_);
  push(@tstamps, $v[0]);
  push(@rxb, $v[13]);
}
$dt = $tstamps[$#tstamps] - $tstamps[1];
$db = $rxb[$#rxb] - $rxb[1];
print "Time: $dt, Total:$db\n";
```

Candela Technologies, Inc., 2417 Main Street, Suite 201, Ferndale, WA 98248, USA www.candelatech.com | sales@candelatech.com | +1.360.380.1618